## **Grandeurs et mesures**

(cf exercice 17 évaluation Maths CM2 2010)

<u>Atelier Tice</u> : Décomposer une figure complexe en une addition ou une "soustraction" de figures simples  $\rightarrow$  création d'un exercice avec le module dessin d'OpenOffice (OpenOfficeDraw)

Notions abordées dans l'utilisation du logiciel :

Réglage des options du logiciel

menu <u>Outils > Options...</u> DenOffice.org Draw > Grille
activation de la grille et du "magnétisme": cocher Aligner sur la grille et Grille visible. dans Résolution, indiquer 1,00 cm en Horizontal et en Vertical et cocher Synchroniser les axes

réglage de la contrainte de l'angle de rotation
 dans *Enclencher*, cocher et indiquer 45,00 degrés pour *Pendant la rotation*

## Création et modification de figures

- Si la barre d'outils Dessin n'est pas visible en bas de l'écran, l'afficher par : menu <u>Affichage > Barre d'outils > Dessin</u>
- création de rectangles et de carrés : dans la barre d'outil *Dessin* en bas de l'écran, choisir l'outil *Rectangle*
- création figures complexes (2 possibilités) :

① dans la barre d'outil *Dessin* en bas de l'écran, choisir l'outil *Courbe* 2, puis sélectionner *Polygone (45°), rempli* 

 $\bigcirc$  créer 2 (ou +) formes simples (carré, rectangles), les sélectionner, puis cliquer droit : <u>*Forme* > *<u>F</u>usionner*</u>

- édition des points (uniquement pour les polygones ou figures complexes) : dans la barre d'outil *Dessin* en bas de l'écran , choisir l'outil *Points*.
   éditer. Chaque "point de contrôle" de la figure peut alors être déplacé (ou supprimé) indépendamment des autres afin de modifier de façon fine la figure.
- > ajustement de la transparence : cliquer droit sur la figure choisie : <u>Remplissage...</u> Dans la boîte de dialogue qui s'ouvre ensuite, choisir le 3<sup>ème</sup> onglet *Transparence* afin de régler celle-ci.
- > protection position et/ou taille : cliquer droit sur la figure choisie : Position et taille... Dans la boîte de dialogue qui s'ouvre ensuite, cocher Taille ou Position (dans la zone Protéger).

rotation d'une figure : dans la barre d'outil *Dessin*, choisir l'outil *Effets*, sélectionner la figure à faire pivoter ("les poignées de sélection" sont maintenant rouges ), positionner la souris sur l'un des "coins" de la figure pour appliquer une rotation à celle-ci.

## Création de barre(s) d'outils personnalisée(s)

menu <u>Outils > Personnaliser...</u> dans la boîte de dialogue qui s'ouvre ensuite, choisir l'onglet *Barres d'outils* (le  $3^{eme}$ ) puis cliquer le bouton *Nouveau...* Dans la nouvelle boîte de dialogue qui s'ouvre, donner un nom explicite à votre nouvelle barre d'outils qui pourra être enregistrée, ou dans OpenOffice de façon à ce qu'elle soit disponible dans tout les documents sur l'ordinateur actuel (et uniquement celui-ci), ou bien dans le document courant de façon à ce qu'elle soit disponible dans ce document quelque soit l'ordinateur sur lequel il sera ouvert. Cliquer le bouton *OK*.

De retour dans la boîte de dialogue principale *Personnaliser*, cliquer le bouton *Ajouter*... pour choisir les commandes à inclure dans la nouvelle barre d'outils. Une nouvelle boîte de dialogue *Ajouter des commandes* s'ouvre permettant d'ajouter via le bouton du même nom diverses commandes à choisir parmi les catégories proposées. Effectuer les choix puis cliquer le bouton *Fermer* puis *OK* pour terminer.

La nouvelle barre d'outils ainsi crée pourra être affichée ou masquée via : <u>Affichage > Barre</u> d'outils...

> Quelques outils utiles à ajouter dans une barre d'outils pour l'enseignant :

| Catégorie | Commandes              |
|-----------|------------------------|
| Édition   | Sélectionner           |
| Dessin    | Rectangle              |
|           | Polygone45°, rempli    |
|           | Points                 |
| Format    | Position et taille     |
|           | Remplissage            |
|           | Ligne                  |
|           | Envoyer vers l'arrière |
|           | Envoyer vers l'avant   |
| Modifier  | Effets                 |
|           | Fusionner              |
|           | Soustraire             |

> Quelques outils utiles à ajouter dans une barre d'outils pour l'élève :

| Catégorie | Commandes    |
|-----------|--------------|
| Édition   | Sélectionner |
| Dessin    | Rectangle    |
| Format    | Remplissage  |
| Modifier  | Effets       |